国建职业技能培训网

**GUOJIAN VOCATIONAL SKILLS TRAINING NETWORK** 

# 管理平台

操作指南手册 (培训机构)

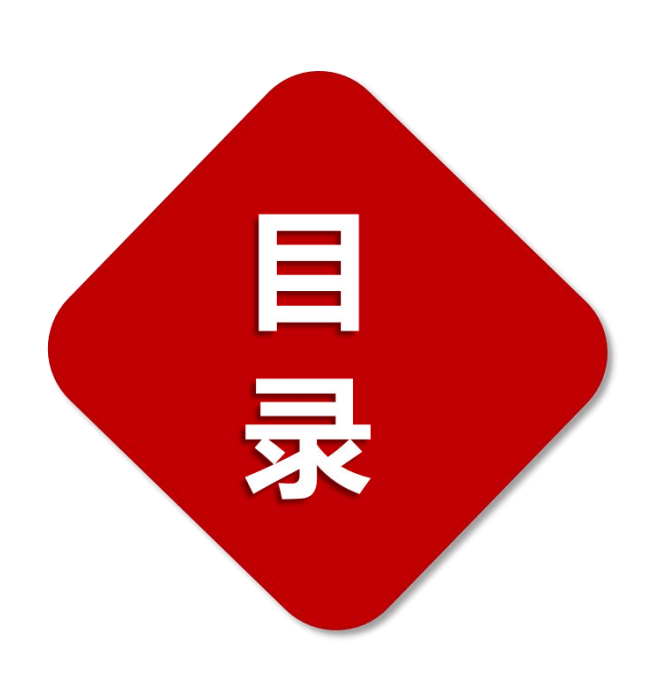

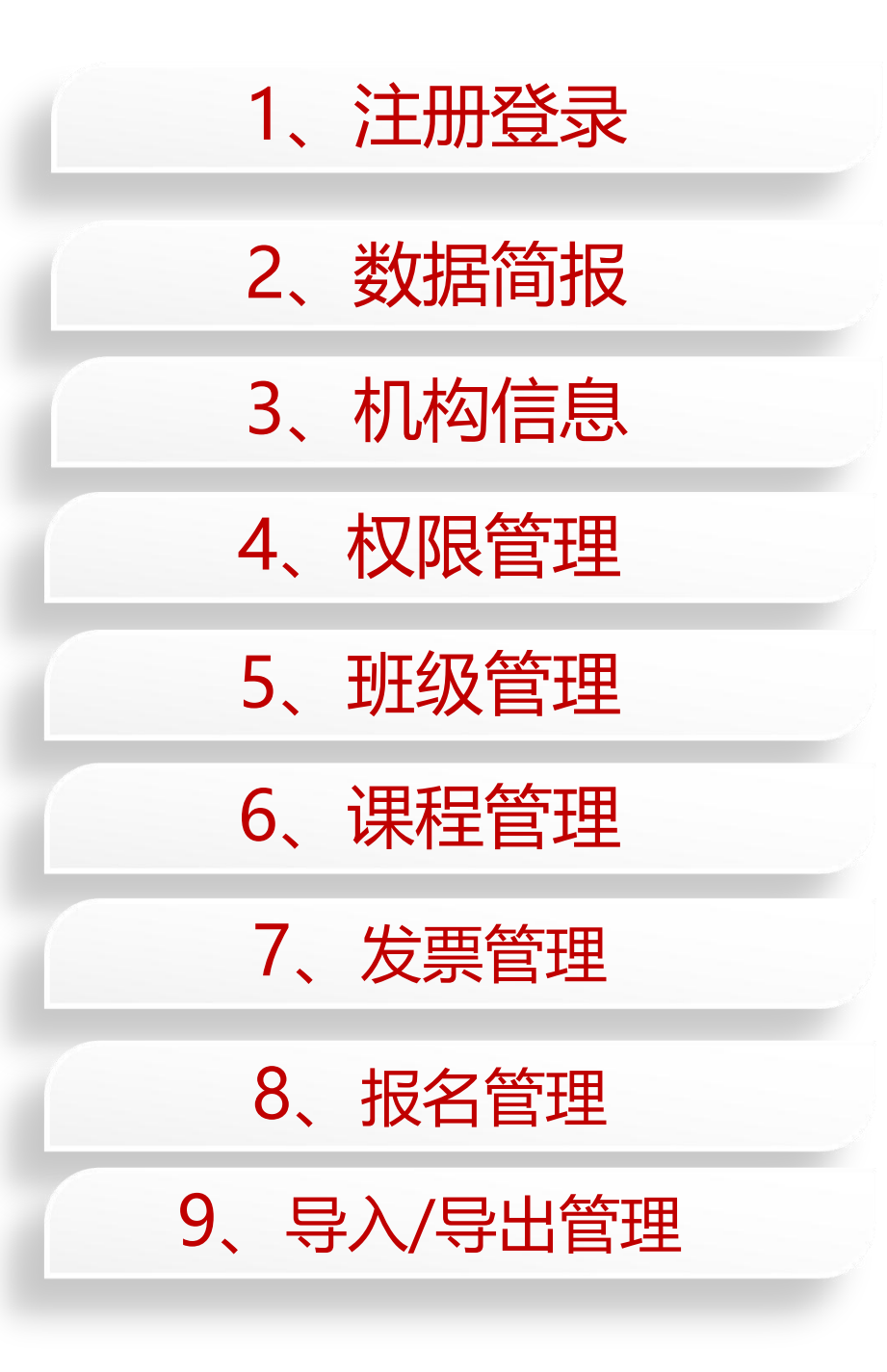

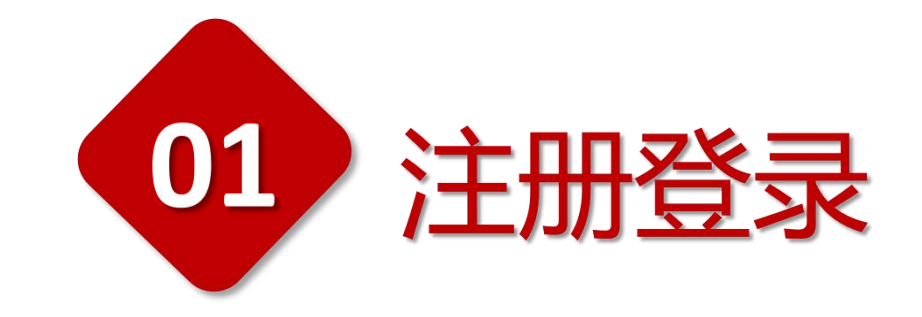

#### 400-690-6126

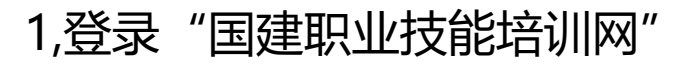

## https://www.jnrd.org.cn/

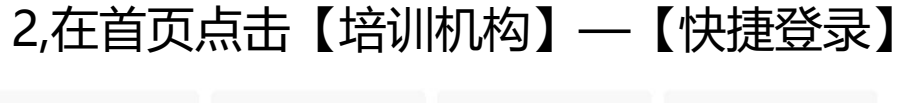

| 学员             | 参培单位            | 培训机构             | 主管部门      |
|----------------|-----------------|------------------|-----------|
| 查看操作指南 🛛 💦 👝 🔪 | <b>查看操作指南</b> ⑦ | <b>宣</b> 看操作指南 ⑦ | 宣看操作指南 () |
| 快捷登录           | 快速登录            | 快捷登录             | 快捷登录      |
|                |                 |                  |           |

| 学员                          | 参培单位           | 培训机构注册     |
|-----------------------------|----------------|------------|
| □ 请填写机材                     | 勾手机号*          |            |
| <ul> <li>☑ 请填写短(</li> </ul> | 言验证码*          | 获取验证码      |
| 请设置密码                       | 吗(数字 / 字母 / 组合 | ; )*       |
| 请再次输入                       | 入密码*           |            |
| 已阅读并同                       | 同意《用户服务协议》     |            |
|                             | 注册             |            |
|                             |                | 已有账号, 直接登录 |

| 学 | 员  | 参培单   | 位 | 培训机 | 构登录 | È    | 管部门   |
|---|----|-------|---|-----|-----|------|-------|
|   |    |       |   |     |     |      |       |
| 8 | 请填 | 写机构账号 | 3 |     |     |      |       |
| 6 | 请填 | 写密码   |   |     |     |      |       |
|   |    |       |   |     |     |      | 忘记密码? |
|   |    |       |   | 登录  |     |      |       |
|   |    |       |   |     | 还没有 | 与账号? | 立即注册  |

3,进入登录页面后点击【注册】,完成账户注册。

4,如忘记密码,可点击登录页【忘记密码】重新设置。

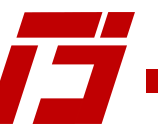

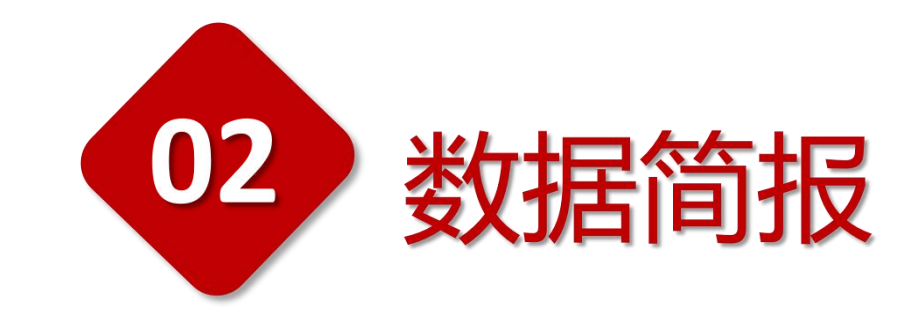

#### 400-690-6126

#### 国建职业技能培训网

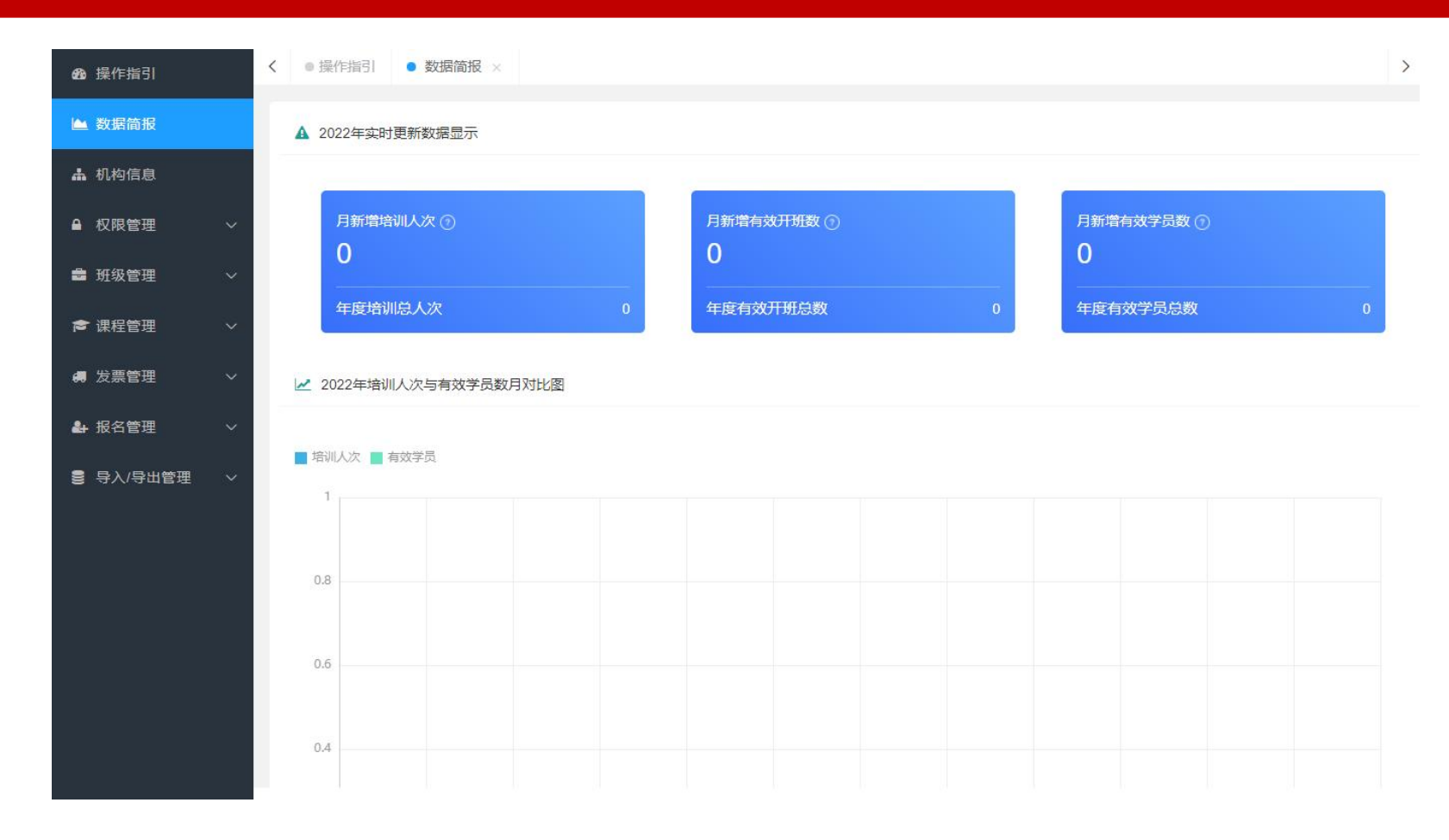

#### 【数据简报】功能介绍

实时更新【月新培训人次】、【月新增有效开班数】、【月新增有效学员数】、【年度培训总人次】、【年度有效开班总数】、【年度有效学员总数】等后台信息,并提供有效学员人数变化对比曲线图,方便培训机构管理参与培训的学员。

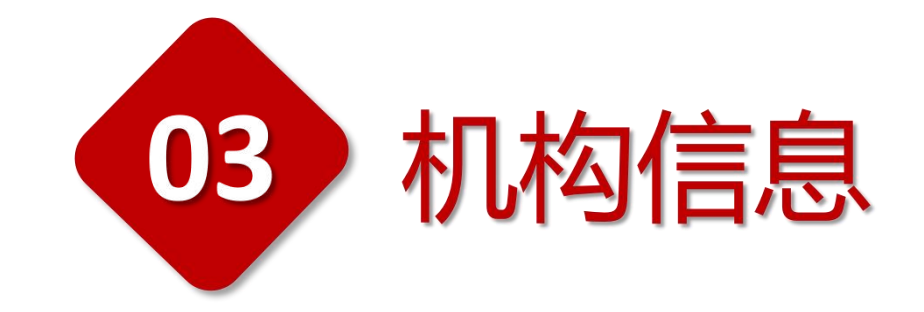

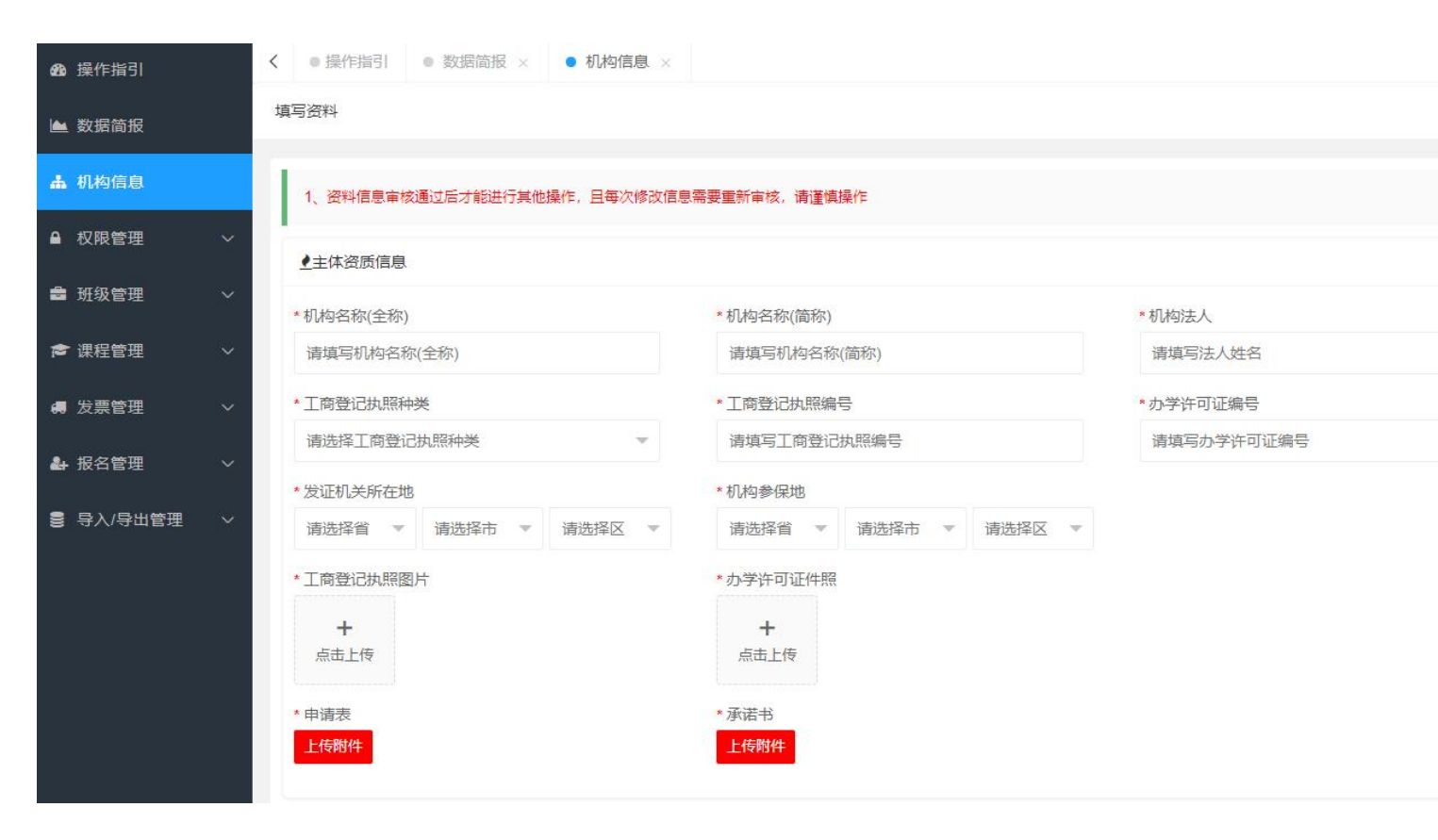

## 【操作步骤】

1.在首页点击【培训机构】-【快捷登录】培训后台。
2.点击左侧"机构信息"进行编辑。
3.填写页面所需信息进行认证。
4.提交审核后,如需更改单位相关信息可点击"修改信息"。修改后,重新再【提交审核】即修改成功。
【操作提醒】

1. 资料信息审核通过后才能进行其他操作。

2.每次修改信息需要重新审核,请谨慎操作。

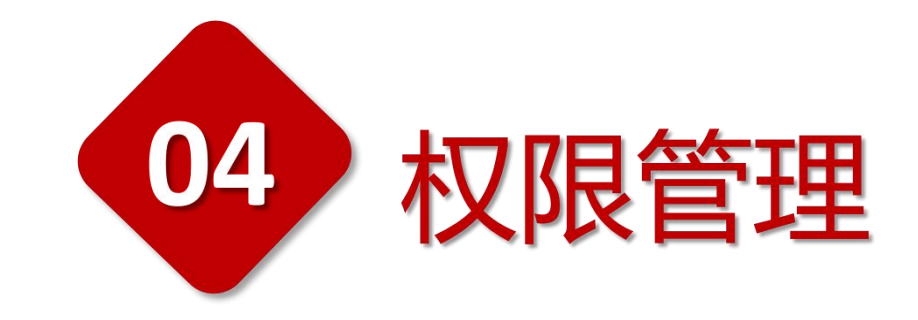

| 金操作指引            |   |
|------------------|---|
| 🔺 数据简报           |   |
| 🛦 机构信息           |   |
| ▲ 权限管理           | ~ |
| 🔮 角色设置           |   |
| <b>\$\$</b> 账号设置 |   |
| 🛔 班级管理           | ~ |
| 倉 课程管理           | ~ |
| <b>楊</b> 发票管理    | ~ |
| ▲ 报名管理           | ~ |
| ■ 导入/导出管理        | ~ |

|                                                  | 禹角色,实现权限控制,不同账号登                    | ŧ录。                 |  |  |  |  |  |  |
|--------------------------------------------------|-------------------------------------|---------------------|--|--|--|--|--|--|
| 添加角色                                             |                                     |                     |  |  |  |  |  |  |
| No. \$                                           | 角色名称                                |                     |  |  |  |  |  |  |
| 4                                                | 审核员                                 | 审核员                 |  |  |  |  |  |  |
| 3                                                | 3 管理员                               |                     |  |  |  |  |  |  |
| 设置账号信                                            | 急与权限,实现权限控制,不同账                     | 号登录。                |  |  |  |  |  |  |
| 设置账号信》                                           | 急与权限,实现权限控制,不同账                     | 号登录。                |  |  |  |  |  |  |
| 。<br>设置账号信J<br><mark>添加账号</mark><br>No. ◆        | 息与权限, 实现权限控制, 不同账<br>管理账号           | 号登录。<br>所属角色        |  |  |  |  |  |  |
| 。<br>设置账号信J<br><mark>添加账号</mark><br>No. \$<br>32 | 息与权限, 实现权限控制, 不同账<br>管理账号<br>242666 | 号登录。<br>所属角色<br>审核员 |  |  |  |  |  |  |

## 【权限管理操作步骤】

## 【角色设置】设置账号专属角色,实现权限控制, 不同账号登录。

2. 【账号设置】设置账号信息与权限,实现权限
 控制,不同账号登录。

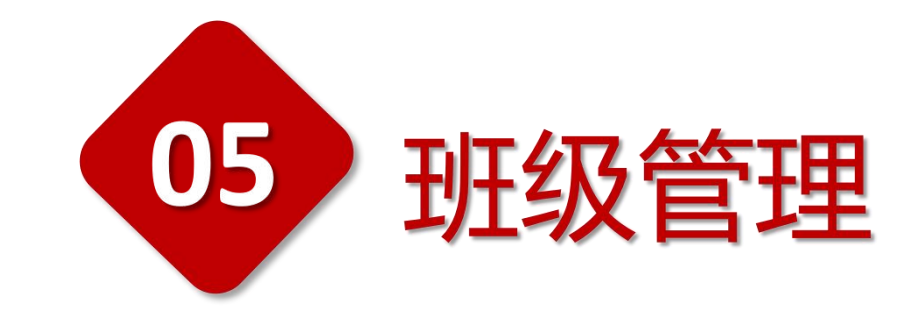

| 🛛 操作指引    |        | 创建班级  |        |       |       |                 | 市石山之中エロケロ                       |
|-----------|--------|-------|--------|-------|-------|-----------------|---------------------------------|
| 🖿 数据简报    |        |       |        |       |       |                 |                                 |
| 🛦 机构信息    |        | No. 🜩 | 班级名称   | 学员总数  | 学完人数  | 已颁证书            | 【操作步骤】                          |
| ▲ 切限管理    |        | 15    | 企业新型学徒 | 制 0   | 0     | 0               | 1.点击【班级管理】-【班级列表】-【创建班级】填写班级信息, |
|           | 2      |       |        |       | Ì Í., |                 | 点击【确认保存】完成班级创建。                 |
| 🚔 班级管理    | ^      | 请填与姓名 |        | 请填写电话 | Ĭ     | <b>青填写报名</b> 纰级 | 2.点击对应班级后【编辑】可更改班级名称及开班时间。      |
| 🏷 班级列表    |        |       |        |       |       |                 | 加何民义学早                          |
| ■ 报名学员    |        | No 🍵  | #4-72  |       | 中注    |                 | XUIU号八子贝                        |
| ☞ 课程管理    | $\sim$ | NO. + | X14    |       | на    |                 | 【操作步骤】                          |
|           |        |       |        |       |       |                 | 点击【班级管理】-【班级列表】-【进入班级】,点击【添加学员】 |
| 人用 友票管理   | ×      |       |        |       |       |                 | -【批量导入】即可。                      |
| ♣ 报名管理    | $\sim$ |       |        |       |       |                 | 【据夕学导】功能说明                      |
| 🛢 导入/导出管理 | ~      |       |        |       |       |                 | 【取石子穴】功能优明                      |
|           |        |       |        |       |       |                 | 点击【班级管理】-【报名学员】-即可查看和搜索全部学员信息。  |
|           |        |       |        |       |       |                 |                                 |

īj

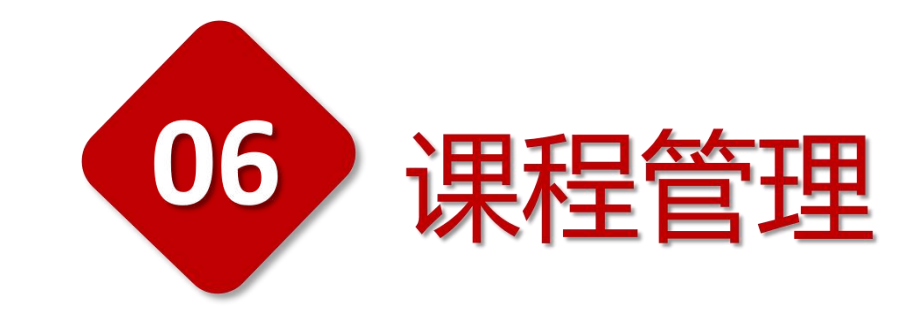

|               |        | 请填写 | 弓课程名称           | 课程是   | 否付费   ▼ | 课程是否上架  | ▼ 请  | 选择题库分类     | ~    |
|---------------|--------|-----|-----------------|-------|---------|---------|------|------------|------|
| ▲ 数据简报        |        |     |                 |       |         |         |      |            |      |
| • 机构信息        |        | 添加調 | <b>親程   批量]</b> | 架批量下架 |         |         |      |            |      |
| ▲ 权限管理        | $\sim$ |     | No. \$          | 排序    | 主管审核    | 平台审核    | 是否上架 | 是否付费       | 版权证明 |
| <b>會</b> 班级管理 | ^      |     | 413             | 已通过   | 平台课程    | 建筑信息模型技 | 术员   | 建筑信息模型技术员  | 详细   |
| ≫ 班级列表        |        |     | 412             | 已通过   | 平台课程    | 结构BIM应用 |      | 新型学徒制培训    | 详情   |
| ■ 报名学员        |        |     | 411             | 已通过   | 平台课程    | 建筑BIM应用 |      |            | 详情 … |
| ▲油竹菜油         | ~      |     | 410             | 已通过   | 平台课程    | 机电BIM应用 |      |            | 详慎   |
| ● 保柱官理        |        |     | 404             | 已通过   | 平台课程    | 装配式新技术  |      | 装配式新技术     | 详情   |
| 🛄 课程列表        |        |     | 403             | 已通过   | 平台课程    | 液压爬升模板施 | 工技术  | 液压肥升模板施工技术 | 详情   |
| <b>#</b> 发票管理 | ~      |     | 402             | 已通过   | 平台课程    | 无人机技术基础 |      | 无人机技术基础    | 详慎   |
| 9. 圯夕答珊       | 20     |     | 401             | 已通过   | 平台课程    | 土木工程CAD |      | 土木工程CAD    | 详情   |

## 【课程管理操作步骤】

1.点击【添加课程】填写课程信息,点击【确认保存】上传课程,通过【上架】【下架】功能管理课程,点击【详情】即可查看该课程的课程内 容、讲师风格、课程目录等详细内容。

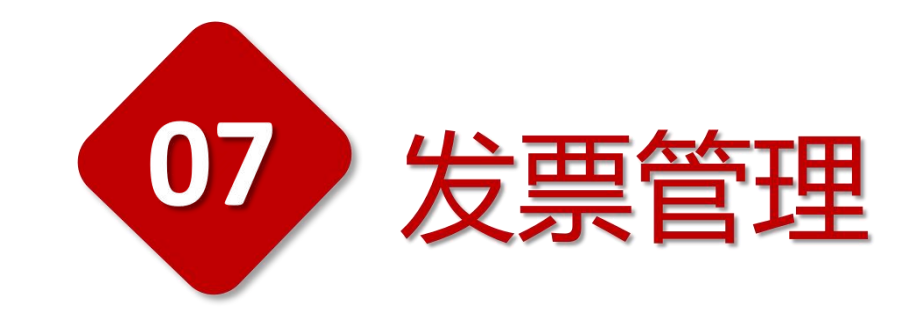

| <b>20</b> 操作指引 |      | < ● 操        | 作指引          | • %    |
|----------------|------|--------------|--------------|--------|
| 📤 数据简报         |      | 请填写          | 3抬头名3        | 际      |
| ▲ 机构信息         |      | -            |              | 8.152  |
| ▲ 权限管理         | ~    | 申请           | <b>段课发</b> 票 | 申请     |
| 書 班级管理         | ~    | No.<br>≰开票订单 | 添加订单         | 抬      |
| 倉 课程管理         | ~    | NO.          | 订单编号         | 1      |
| 🚚 发票管理         | ^    | ▲开票信息        | 一键值写         |        |
| ▶ 发票统计         |      | 发票类          | 塑 * (        | 9 増値税者 |
| ▲ 据名管理         | ~    | 发票刑          | (红 * (       | ● 纸质发票 |
|                | 0.50 | 普票代          | 宗 * (        | ● 普票   |
| ■ 导入/导出管理      | ~    | 开具类          | 塑 * (        | ● 单位   |

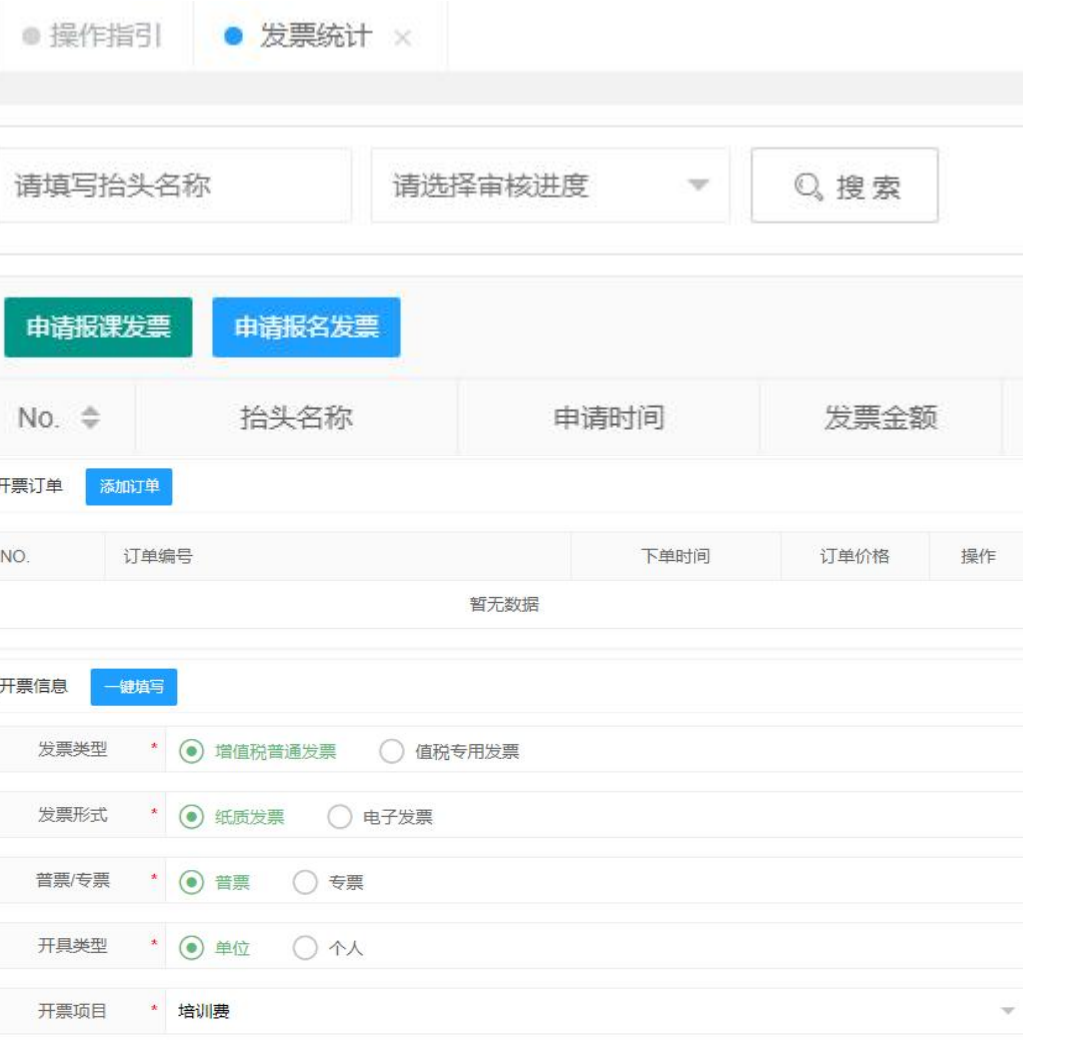

## 【发票管理】功能说明

2,点击【申请报课发票】或【申请报名发票】,填写相应开票信息,即可申请发票。

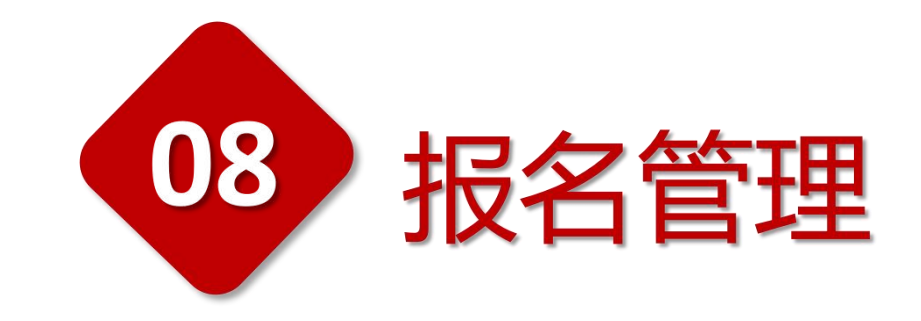

## 中国建设教育协会职业技能认定管理平台

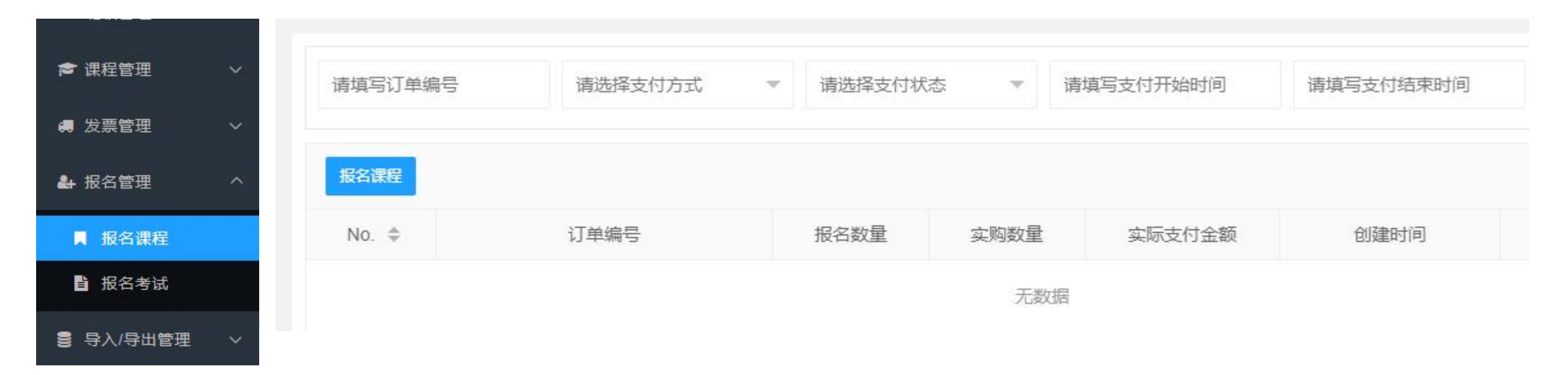

## 【报名课程】注意事项

- 1、每次文档导入数据不能超出3000条,否则可能会导致服务器出现异常,更甚至会出现数据丢失情况。
- 2、报名总数量也不能超出3000条,且导入执行中时不要有任何其他操作。
- 3、同样文档数据不能重复导入,需针对错误数据导入。例如:"学员文档"导入3000条,错误10条,下次导入"学员文档"需要 去除之前的2900重复数据。
- 4、非常重要:不允许相同学员且课程重复导入和生成订单(否则订单将会被覆盖)请谨慎操作!

## 中国建设教育协会职业技能认定管理平台

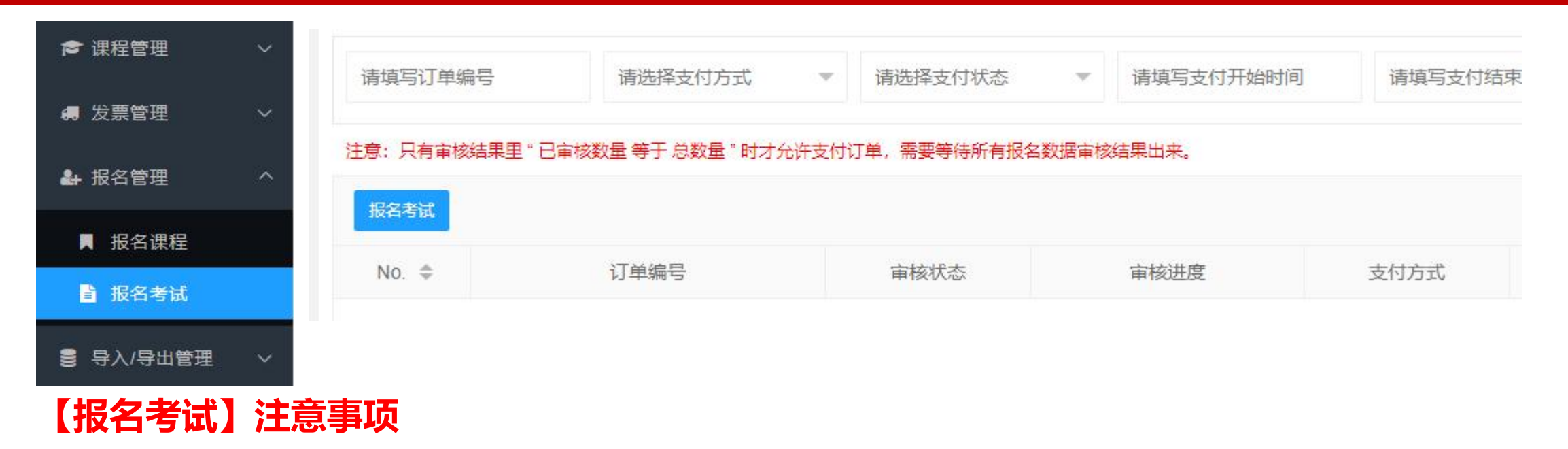

- 1、需报名时间内且未开始的考试才能允许学员报名,审核中的报名不允许再次报名、审核通过的报名不允许再次报名。
- 2、每次文档导入数据不能超出2000条,否则可能会导致服务器出现异常,更甚至会出现数据丢失情况。
- 3、报名总数量也不能超出2000条,且导入执行中时不要有任何其他操作。
- 4、同样文档数据不能重复导入,需针对错误数据导入。例如:"学员文档"导入2000条,错误10条,下次导入"学员文档"需要 去除之前的1900重复数据。
- 5、非常重要:不允许相同学员且考试重复导入和生成订单(否则订单将会被覆盖)请谨慎操作!

#### 400-690-6126

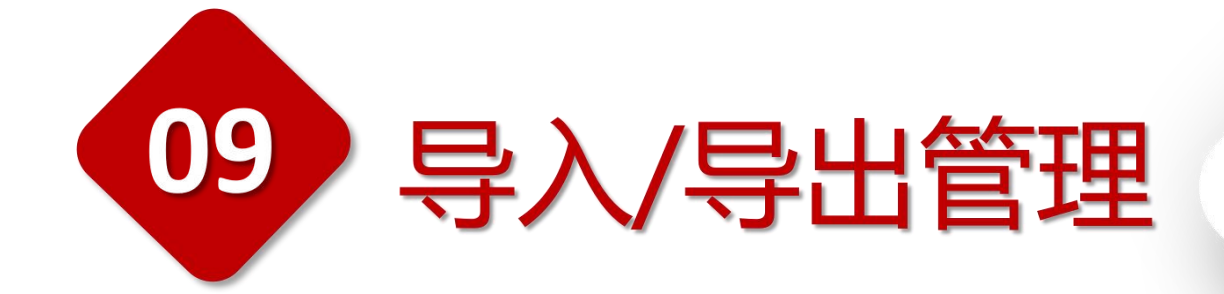

## 中国建设教育协会职业技能认定管理平台

| ▲ 机构信息                                   |        | 请选择导入时 | 间-开始 请选 | 择导入时间-结束      | Q,搜索  |        |        |      |        |    |
|------------------------------------------|--------|--------|---------|---------------|-------|--------|--------|------|--------|----|
| ● 权限管理                                   | ~      |        |         |               |       |        |        |      |        |    |
| 🍰 班级管理                                   | ~      | No. 🜩  | 导入类型    | 导入时间          | 总数据条数 | 成功数据条数 | 失败数据条数 | 源文档  | 失败记录文档 | 操作 |
| 倉 课程管理                                   | $\sim$ |        |         |               |       |        |        |      |        |    |
| 🖪 发票管理                                   | ~      | 【导入    | 、/导出管   | 理】功能i         | 兑明    |        |        |      |        |    |
| ▲ 报名管理                                   | ~      | 导入导    | 出功能下,   | 可提供当          | 前机构班约 | 及、学员、  | 报名、对应  | 应课程、 | 考试数据等  |    |
| 🛢 导入/导出管理                                | ^      | 资料的    | 上传和下载   | <b>哉记录</b> ,方 | 便统一管理 | 里。     |        |      |        |    |
| 日本 日本 日本 日本 日本 日本 日本 日本 日本 日本 日本 日本 日本 日 |        |        |         |               |       |        |        |      |        |    |
| ▲ 导出记录                                   |        |        |         |               |       |        |        |      |        |    |

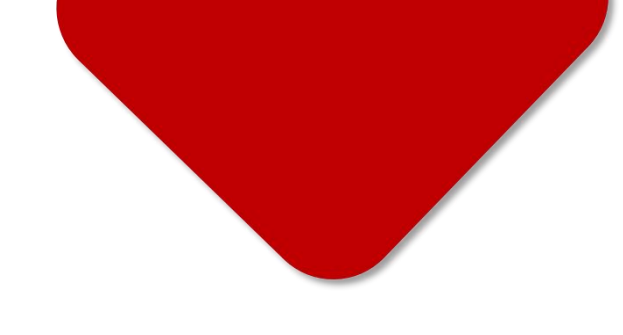

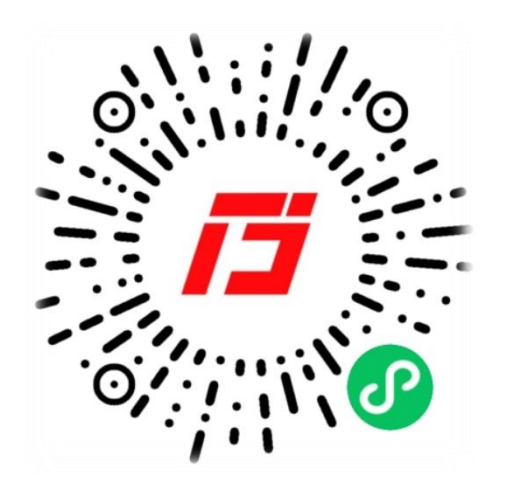

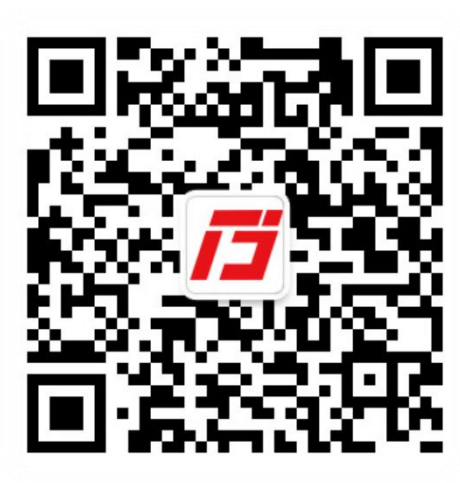

# 400-690-6126

(周一至周五 09:00 - 18:00)

国建职业技能培训网 GUOJIAN VOCATIONAL SKILLS TRAINING NETWORK